## 6-2. Menu navigation

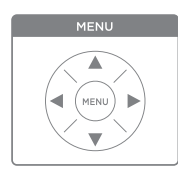

You can navigate the menu by using the Menu button.

Every state will be displayed on the OLED screen. Menu button is printed on the Smartpen Control Card (see 5–3).

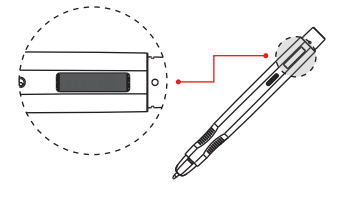

6-3. Menu structure

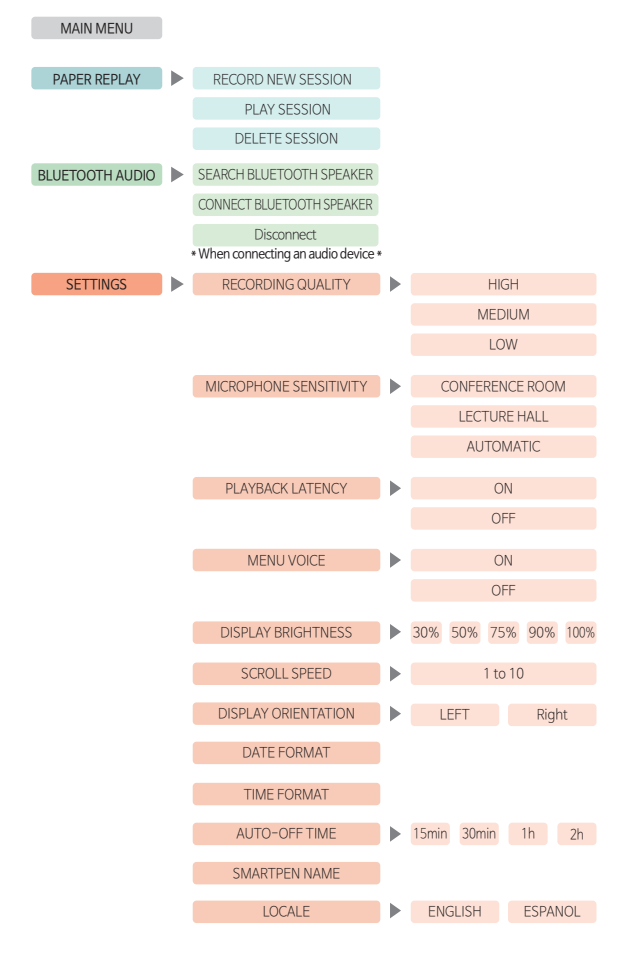

## 6-4. Smartpen Control Panel

+

You can also navigate using the echoll Smartpen Control Card included in with the product.

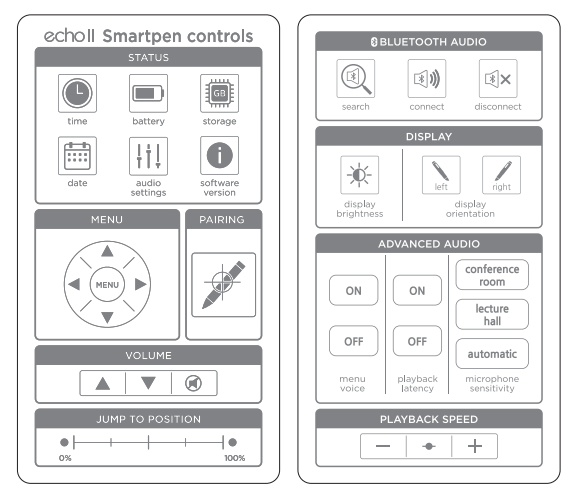

Front

Back

| Status   |                                                     |                                                                     |
|----------|-----------------------------------------------------|---------------------------------------------------------------------|
| time     | 04:12 PM                                            | Display : Current Time                                              |
| battery  |                                                     | Display : Battery remaining<br>It is displayed in increments of 10% |
| storage  | 100% available                                      | Display : Remaining Storage                                         |
| date     | Mon Jan 3,2022                                      | Display : Current Date                                              |
| audio    | Quality : High<br>Quality : Medium<br>Quality : Low | Settings : Audio Quality<br>High/Medium/Low                         |
| software | FW 3.1.3.3-AR                                       | Display : FW version                                                |

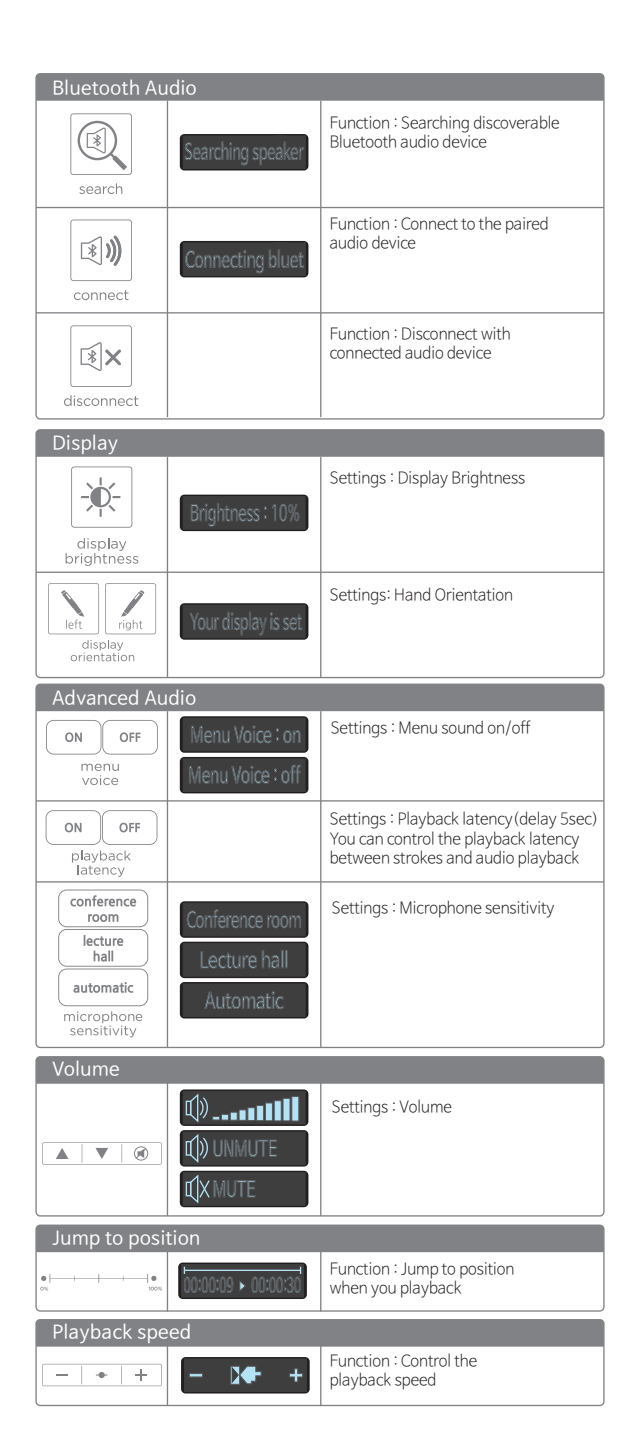

l